# Edius 插件安装和使用说明

要求:以下所有程序安装,要求电脑必须以"管理员(Administrator)"身份权限登录和使用。

### 一. 安装

### 准备工作:

关机,拔掉计算机电源,将 BeyondStudio 非编卡插到电脑主板对应的 PCI-E 插槽上,并用螺 丝固定,接上计算机电源,开机;

软件安装步骤:

### 1. 安装 Edius 程序

a. 安装 QuickTime 插件,安装完成后,重启电脑;

b. 安装 Edius7/8/9 程序, Eius7 以下版本不支持使用插件;

#### 2. 安装或升级插件。

#### 2.1 安装板卡驱动:

WDM 驱动为一键安装程序,包含了 Beyond 系列所有 IO 卡的驱动程序。

安装步骤如下:

1)如果以前计算机没有安装过对应板卡的驱动程序,则会在"设备管理器"发现未知的 硬件设备:

用户根据计算机的操作系统,选择 x86/x64,直接运行安装程序: WDMDriver.exe,一直按"下一步";

2)若选择"全部"安装,则默认所有板卡的驱动程序都会自动安装;如果选择"定制" 安装,可以只安装电脑上所插板卡对应的驱动程序,

当出现系统提示"Windows 无法验证此驱动程序软件的发布者"时,点击"始终安装此驱动程序软件",驱动安装成功,点击"完成";

3) 驱动安装完成后,重启电脑,到"设备管理器"的"seekfit"分组中,找到对应的板 卡设备,且不带感叹号,则驱动安装成功;

(x86)\Seekfit\WDMDriver",安装目录下包含了
 各板卡的驱动程序;

每个板卡子目录里面包含板卡驱动对应的 INF 文件和 SYS 文件;用户可以从此处找到某板

卡的驱动,打包到自己的软件安装程序;

### 注意:

HP、DELL、超微等服务器机器注意事项:

在以上服务器主板的电脑上,如果正常安装板卡驱动程序后,设备管理器中能正常发现板 卡设备,但是不能正常打开板卡(软件运行不起来),在 BIOS 中有个关于 PCIE 相关的配置 要设置。该选项为 PCI-E 相关的配置,一般都有"above 4GB"字样,将该项配置(默认 enable) 设置改为 disable,保存配置重新启动电脑。

以 DELL r730 为例:

当电脑启动后,按F11(其他电脑按Delete键),进入BIOS设置,选择"boot manager"配置,进入后选择"SYSTEM Utilities",进入后选择"Integrated Devices",

进入后将"Memory mapped I/O above 4GB ", (其他服务器的 BIOS 一般都有该选项,只 是在 BIOS 中所在的位置有所不同),将该项配置(默认 enable)设置改为 disable,保存配 置,重新启动电脑。

**2.2 BeyondIOSDK 安装**。运行 BeyondIOSDK. exe 程序,所有步骤按"下一步",即可完成安装;默认安装路径为"C:\Program Files(x86)\Seekfit\BeyondIOSDK"。

2.3 注册插件。双击运行 Edius 插件 exe 程序,完成插件注册,默认安装目录为 C:\bridge。
3. 选择非编卡。运行 Edius7/8/9 程序,在"系统设置"一"硬件"一"预览设备"里面,选择 ByStudio 非编卡,即可。

## 二. Edius 采集设置

如何使用 Edius 工程设置并进行采集,下面就以 SDI 输入信号源为例。

接线方式如下: SDI-IN:接高清 1080I 50 SDI 信号

1)运行 Edius7/8/9 程序,在"设置一系统设置一硬件一预览设备"里面,选择 Beyond Studio 板卡,确定后,可以听到板卡"咔"的声音,即开卡成功。

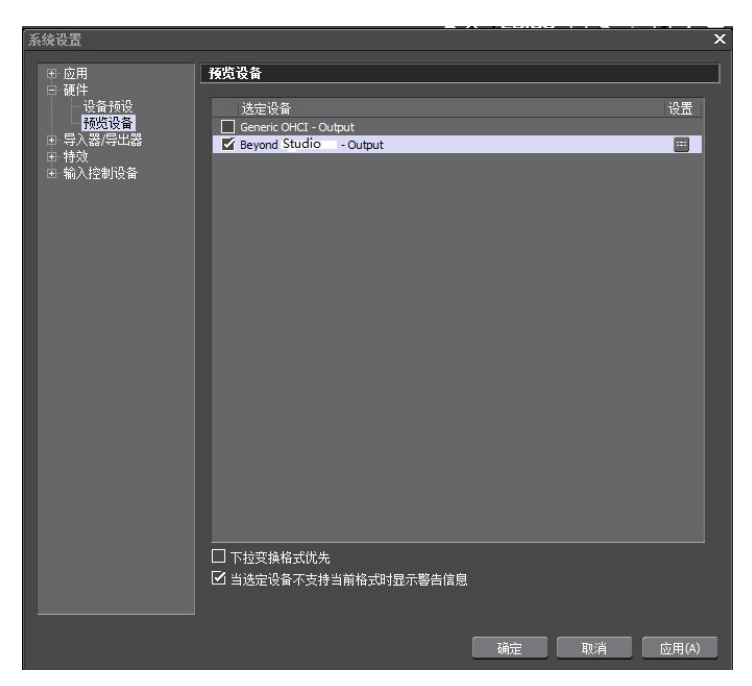

2) 重新启动 Edius,新建工程,选择自定义,如下图:

| 工程设置                            |                                                                         | ×    |
|---------------------------------|-------------------------------------------------------------------------|------|
| 工程文件<br>工程名称(N)                 | 无标题1                                                                    |      |
| 文件夹(F)                          | D:\EDIUS 7\无标题1                                                         |      |
| <i>a</i>                        | ☑ 创建与工程同名的文件夹(P)                                                        |      |
| 预设列表                            |                                                                         | 描述   |
| HD 1920x1080<br>59.94 16:9 8bit | HB0 HB0<br>HD 1440x1080 HD 1280x1080<br>59.94 16:9 8bit 59.94 16:9 8bit |      |
| ☑ 自定义(C)                        |                                                                         | 确定即消 |

3)选择正确的"视频预设"、"音频预设"、"高级"设置;如:新建设备预设名称为1080i\_SDI; "音频预设"选择"48000hz/2ch/16bit",如下图;

| 工程设置                               |                                          | :                                                                      |
|------------------------------------|------------------------------------------|------------------------------------------------------------------------|
| 视频预设(I)<br>音频预设(P)                 | +D 1920 x 1080 50i                       | 设置<br>渲染格式(R)<br>Grass Valley HQ 标准                                    |
| ● 高级(♥)<br>帧尺寸(S)<br>宽高比(A)        | 1920 × 1080 		 1920 × 1080<br>显示宽高比 16:9 | 过扫描大小(O)3 %<br>音频参考电位(A) -20.0 dB ▼<br>重采样方法(R) 面积平均法(快速且锐利) ▼         |
| 帧速率(R)<br>场序(O)                    | 25.00 <del>、</del><br>上场优先 <del>、</del>  | 序列设置(默认)<br>预设时间码(P) 00:00:00:00                                       |
| 视频通道(H)<br>视频量化比特率(B)<br>下拉变换形式(P) | YCbCr →<br>Bbit →                        |                                                                        |
| 立体编辑(E)<br>采样率(T)                  | 不启用 -                                    | 初,间(37,4)<br>V 轨道(V) <u>1</u><br>VA 轨道(C) <u>1</u><br>T 轨道(T) <u>1</u> |
| 音频通道(C)<br>音频重化比特室(U)              | 2ch -                                    | A 轨道(A) 4 通道映射(C)                                                      |
|                                    |                                          |                                                                        |

4)确定后,到"系统设置"菜单进行"设备预设",如下图:

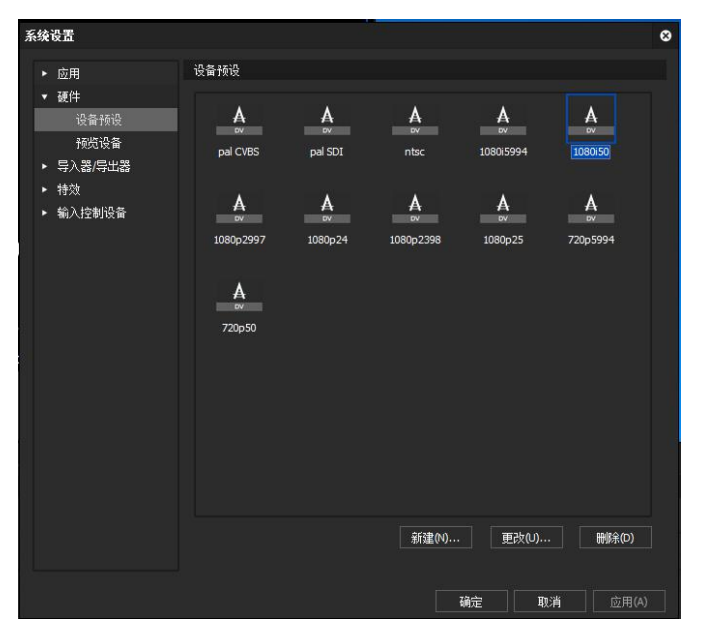

点击"新建(更改)",如:设置预设名称为1080i\_SDI,继续"下一步",

| 1 | 系统设置                                                     |      |                  | × | · 接受向导                                              | <        |
|---|----------------------------------------------------------|------|------------------|---|-----------------------------------------------------|----------|
|   | ■ 应用                                                     | 设备预设 |                  |   | 名称、图标设置                                             |          |
|   | 設备接近<br>一接近设备                                            | A    |                  |   |                                                     |          |
|   | <ul> <li>日 特效</li> <li>日 特效</li> <li>日 输入控制设备</li> </ul> | B    |                  |   | A                                                   |          |
|   |                                                          |      |                  |   | 法择图标(5)                                             |          |
|   |                                                          |      |                  |   |                                                     |          |
|   |                                                          |      |                  |   |                                                     |          |
|   |                                                          |      |                  |   |                                                     |          |
|   |                                                          |      |                  |   |                                                     |          |
|   |                                                          |      |                  |   |                                                     |          |
|   |                                                          |      |                  |   |                                                     |          |
| _ |                                                          |      |                  |   |                                                     |          |
| T |                                                          |      |                  |   |                                                     |          |
| ł |                                                          |      | 新建(M 更改(U) 删除(D) |   | 100:00:30:00 100:00:35:00 100:00:40:00 100:00:45:00 | 00:00:50 |
|   |                                                          |      |                  |   |                                                     |          |
|   |                                                          |      | 确定 取消 位用(4)      |   |                                                     |          |
|   |                                                          |      |                  |   |                                                     |          |

5)预设向导界面,输入接口选择 "Beyond Studio",视频格式选择 "1920\*1080 50i", "音 频格式"选择 "48000hz/2ch/16bit";

点击"流"对应的"设置"进入"采集预览"窗口,应该有画面显示,如下图:

| 預设向导          |                      |            | 0                                                        |                                       |
|---------------|----------------------|------------|----------------------------------------------------------|---------------------------------------|
| 输入硬件,格式设置     |                      |            | 设置 - System Setting                                      | 0                                     |
|               | Beyond Studio        |            |                                                          | Independent i                         |
| 流             |                      | ▼ 设置(S)    | 13 7550 30                                               | ANTE I                                |
| 视频格式          | [8bit] 1920±1080 50i |            |                                                          |                                       |
| 编码            | Grass Valley HQ      | ♥ 设置(E)    |                                                          |                                       |
| 文件格式          | AVI                  |            | Seekfit BeyondPlaySD                                     | < Demo                                |
| :<br>代理文件     | 仅高分辨率                |            |                                                          | A A A A A A A A A A A A A A A A A A A |
| 音频格式          | 48000Hz/16ch/24bit   |            |                                                          |                                       |
| 音频输入          | SBI/HDMI/1394内嵌      |            |                                                          |                                       |
| 转换成 16Bit/2ch | 否                    |            |                                                          |                                       |
| 立体            | 关闭                   |            | Preserve Ancillary Data*                                 |                                       |
|               | < 上一步 (B) 下一步        | 00)> 取消(A) | Ancillary data is available onl<br>rate is set to 10bit. | y when the project video bit          |
|               |                      |            |                                                          |                                       |
|               |                      |            |                                                          |                                       |
|               |                      |            |                                                          |                                       |
|               |                      |            |                                                          | Default*                              |
|               |                      |            |                                                          | 28章 <b>那浩</b> 広田(A)                   |
|               |                      |            |                                                          | 10177E 42741 (12/H)(4)                |

1) 若采集窗口看不到预览画面,双击电脑右下角图标" ",打开 BeyondServer 界面,

|                        | )       |           |                                         |                        |                 |         |           |       |                                                        |                                                                                       |          |
|------------------------|---------|-----------|-----------------------------------------|------------------------|-----------------|---------|-----------|-------|--------------------------------------------------------|---------------------------------------------------------------------------------------|----------|
| H All Cards Infomation | Card ID | Card Name | Channel ID                              | Channel Type           | Video T         | /pe HD  | /SD       | I/O   | Status                                                 |                                                                                       |          |
| ByStudio               | 0       | ByStudio  | 0                                       | AUDIO                  | S16             | UN      | KNOWN     | IN    | free                                                   |                                                                                       |          |
|                        | 0       | ByStudio  | 1                                       | VIDEO                  | YUY2            | HD      | TV        | IN    | free                                                   |                                                                                       |          |
|                        | 0       | ByStudio  | 2                                       | AUDIO                  | S16             | UN      | KNOWN     | OUT   | free                                                   |                                                                                       |          |
|                        | 0       | ByStudio  | 3                                       | VIDEO                  | YUY2            | HD      | TV        | OUT   | free                                                   |                                                                                       |          |
|                        |         |           | Card Setting                            |                        |                 |         |           |       |                                                        |                                                                                       |          |
|                        |         |           | Card Settin<br>Channel:<br>Sync Source: | VIDEO IN<br>Internal ( | GENLOCK     SDI | ode: 10 | 0801_50 < | •     | Audio RCA Relay<br>Audio XLR Relay<br>Video CVBS Relay | <ul><li>② Loopback</li><li>③ Loopback</li><li>③ Loopback</li><li>④ Loopback</li></ul> | Normal   |
|                        |         |           | Video Source                            | : O CVBS               | S-Video         | O YUV   | SDI       | CVBS2 | Video SDI Relay                                        | Loopback                                                                              | O Normal |
|                        |         |           |                                         | O Y-CVBS               | U-CVBS          | V-CVBS  | D HDMI    |       | Video ASI Relay                                        | Loopback                                                                              | 🔿 Normal |
|                        |         |           | Audio Source                            | : 🔘 RCA                | ) XLR           | SDI     |           |       | Video ASI2 Relay                                       | Loopback                                                                              | 🔘 Normal |
|                        |         |           | Video Output                            | : O CVBS               | 🔿 S-Video       | O YUV   | 🔘 SDI     |       |                                                        |                                                                                       |          |

2) 先在"Card Select"列选择板卡,然后在"channel"列,设置采集视频信号,确保 和实际接入的信号源保持一致;如:采集为 1080i50 的高清信号,则选择 Video In (采集视频),在右边"Model"列,设置视频分辨率为 1080I\_50,选择视频源(video Source), 音频源(Audio Source)为 SDI。

3)在 BeyondServer 设置采集的视频源,和音频源后,此时采集窗口应该会预览到 SDI 采集的画面;

| 系统设置                                        |                   | × | 接设向导         | ×                                         |
|---------------------------------------------|-------------------|---|--------------|-------------------------------------------|
| + 应用                                        | 권출 <b>持</b> 役     |   | 输出硬件,格式设计    | s                                         |
| - URF<br>                                   | A                 |   | 接口           | Generic OHCI 👻                            |
| <ul> <li>日 与入器/与出器</li> <li>日 特效</li> </ul> |                   |   |              | Datput 🗸 😥                                |
| 王 输入控制设备                                    |                   |   | 视频格式         | [DV] 720x578 50: 4:3 (D1, DVD) 👻          |
|                                             |                   |   | 音频格式         | 48000Hg/2ab/165it                         |
|                                             |                   |   | 音频输出         | 该项目无法选择                                   |
|                                             |                   |   | 独立的左/右眼素材    | <u>ه</u>                                  |
|                                             |                   |   |              |                                           |
|                                             |                   |   |              |                                           |
|                                             |                   |   |              |                                           |
|                                             |                   |   |              |                                           |
|                                             |                   |   |              | (上一歩 (8) 下一歩 (8) > 取消(A)                  |
|                                             |                   |   |              |                                           |
|                                             | 新建(4) 更改(0) 制脉(0) |   | 100:00:30:00 | [00:00:35:00 [00:00:40:00 [00:00:45:00 [0 |
|                                             |                   |   |              |                                           |
|                                             |                   |   |              |                                           |
|                                             |                   |   |              |                                           |
|                                             |                   |   |              |                                           |

6)确定后,返回到"预设向导",点击"下一步",

继续点击下一步,

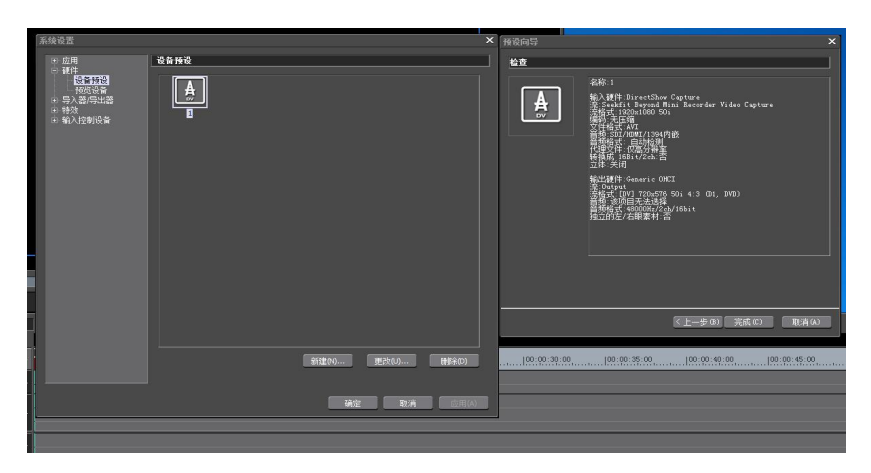

点击完成,返回到"系统设置",

点击"确定",完成设置;

7) 在"采集"菜单选择"选择输入设备",选择刚才设置的输入设备,"确定",会看到 预览画面,如下图:

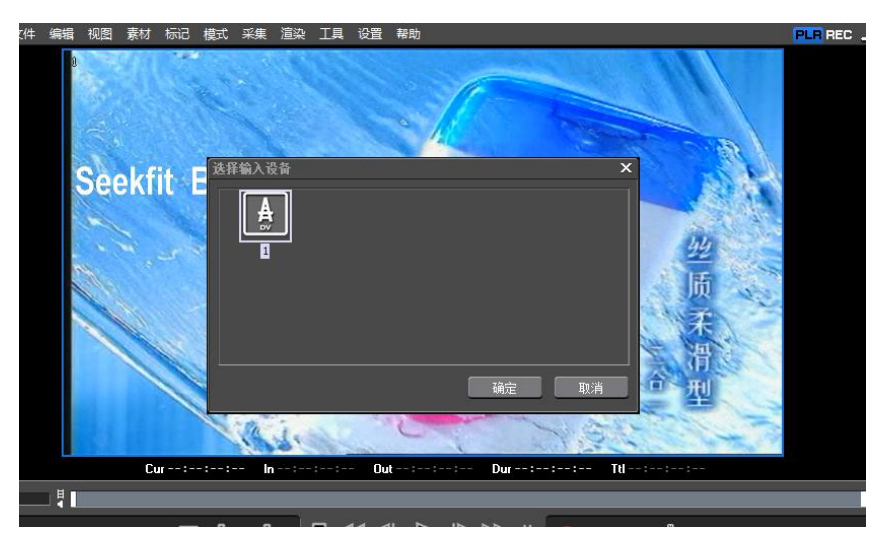

8) "采集"菜单选择"采集",会弹出"采集"对话框,如下图:

|                        | 00:              | 00:05:0 | )7    |     |         |
|------------------------|------------------|---------|-------|-----|---------|
|                        |                  |         |       | 当前时 | 间码::::  |
| 设备预设: 1                |                  |         |       |     | 设置标记(M) |
| AVI/无旧                 | E缩               | 5       | 总体: 0 |     |         |
| A                      |                  | \$      | 昺 标记  | 注释  |         |
|                        |                  |         |       |     |         |
| 卷标号:                   |                  |         |       |     |         |
| 入点/出点/<br>持续时间: -:-:-: |                  |         |       |     |         |
| 类型:视频和音频               |                  |         |       |     |         |
| 自动侦测: 启用               | 1(文件分割)          |         |       |     |         |
| 文件: D:\EDIUS 7\无标题1    | \Cap0819_001.avi |         |       |     |         |
| 剩余采集时间:                | 11 分钟 49 秒       |         |       |     |         |
| 磁盘:                    | 31% 被使用(D:)      |         |       |     |         |
| 文件分割拗留:                |                  |         |       |     |         |

启动采集,采集停止后,系统会自动保存为 AVI 文件;

将采集的 avi 文件拖动到 Edius 的时间线编辑区域,进行编辑,通过播出监视窗口,或通过 电脑声卡输出音频。

### 三. 多个视频源采集

### 1. 多个视频源采集

如接线方式:

SDI-IN:接高清 1080I\_50 SDI 信号; HDMI-IN:接高清 1080I\_50 HDMI 信号; YUV-IN:接高清 1080I\_50 YUV 分量输入信号; 模拟音频:接莲花接头音频左右声道输入;

### 2. 不同信号的多视频源采集

如接线方式:

CVBS-IN/YUV-IN: 接 pal 信号; 模拟音频: 接莲花接头音频左右声道输入; SDI-IN:接高清 1080I\_50 SDI 信号; HDMI-IN:接标清、或高清 1080I\_50 HDMI 信号;

### Edius 工程设置如下:

1) 系统设置里新建多个设备预设,如名称为: Pal\_cvbs,1080i\_yuv,1080i\_sdi,1080i\_hdmi 等;

2) 在 BeyondServer 切换视频源为 CVBS, 音频源为 RCA, 在"采集"菜单"选择输入设备", 选择 cvbs; 采集预览窗口显示为正常的 cvbs 采集音视频画面;

2) 在 BeyondServer 切换视频源为 YUV, 音频源为 RCA, 在"采集"菜单"选择输入设备",

选择 yuv;采集预览窗口显示为正常的 yuv 采集音视频画面;

3)在 BeyondServer 选择视频源为 SDI, 音频源为 SDI, 在"采集"菜单"选择输入设备", 选择 1080i\_SDI; 采集预览窗口显示为正常的 SDI 采集音视频画面;

4) 在 BeyondServer 切换视频源为 HDMi, 音频源为 HDMI, 在"采集"菜单"选择输入设备", 选择 1080i\_HDMI; 采集预览窗口显示为正常的 HDMi 采集音视频画面;

### 四. 板卡环回输出

环回功能:

板卡采集时,相应输入接口进来的音频或者视频不经过任何处理,直接从相应的输出接口输出,从板卡各输出接口可以直接看到采集进来的音视频信号。

如:

- 1) 选择模拟音视频采集时,此时 SDI、HDMI、YUV 各接口环回输出为模拟输入的音视 频信号;
- 2) 音视频源选择 SDI 采集时,此时 SDI、HDMI、YUV 各接口环回输出为 SDI-IN 的音视频信号;
- 3) 音视频源选择 HDMI 采集时,此时 SDI、HDMI、YUV 各接口环回输出为 HDMI-IN 的音 视频信号;
- 播出时,板卡会取消环回功能,此时板卡输出为本地节目播出的音视频画面;

## 五. 播出

新建工程设置,如:设置视频预设为HD 1920\*1080 50i;

| 工程设置       |                           |                                  |
|------------|---------------------------|----------------------------------|
| 视频预设(I)    | HD 1920 x 1080 50i 👻      | 设置<br>渲染格式(R)                    |
| 音频预设(P)    | 48kHz/2ch →               | Grass Valley HQ 标准 🔶 详细(D)       |
| ▼ 高级(V)    |                           | 过扫描大小(0) 3%                      |
| 帧尺寸(S)     | 1920 x 1080 - 1920 x 1080 | 音频参考电位(A)                        |
| 宽高比(A)     | 显示宽高比 16:9 👻              | 重采样方法(R) 面积平均法 (快速且锐利) 👻         |
| 帧速率(R)     | 25.00 🗸                   | 序列设置 (默认)                        |
| 场序(O)      | 上场优先 👻                    | 预设时间码(P)                         |
| 视频通道(H)    | YCbCr 👻                   |                                  |
| 视频量化比特率(B) | 8bit 👻                    |                                  |
| 下拉变换形式(P)  | 原码                        | 轨道(默认)                           |
| 立体编辑(E)    | 不启用                       | v轨道(V)1                          |
| 采样率(T)     | 48000Hz 🗸                 | VA轨道(C)1                         |
| 音频通道(C)    | 2ch 👻                     | T 轨;道(T) 1<br>A 轨;道(A) 4 诵道映射(C) |
| 音频量化比特室(U) | 16bit 👻                   |                                  |
|            |                           |                                  |
|            |                           |                                  |

从素材库添加本地素材,或将采集的 avi 文件拖动到 Edius 的时间线编辑区域编辑,播出该 素材,通过板卡输出到监视器或电视机等设备查看音视频实际的播出效果。